# BeyondTrust

## Privileged Remote Access Beyond Identity SAML Integration Guide

2

### **Table of Contents**

| Configure SAML 2.0 for Privileged Remote Access using Beyond Identity | 3 |
|-----------------------------------------------------------------------|---|
| Download the Beyond Identity App                                      | 4 |
| Configure Beyond Identity                                             | 4 |
| Test Beyond Identity on your Device                                   | 7 |

SALES: www.beyondtrust.com/contact SUPPORT: www.beyondtrust.com/support DOCUMENTATION: www.beyondtrust.com/docs

3

## Configure SAML 2.0 for Privileged Remote Access using Beyond Identity

Using Beyond Identity with SAML for Privileged Remote Access provides several benefits:

- Provides strong, unphishable multi-factor access and policy-based access controls to ensure high-trust authentication for admin accounts.
- Ensures only devices that meet the company's security policy have access to admin accounts.
- Establishes identity before privileged actions on an endpoint are allowed, using a frictionless step-up authentication.
- Creates a zero-trust PAM architecture: the system doesn't trust the user until they pass a high-assurance authentication and doesn't trust their device unless it meets security policies.
- Eliminates passwords and the corresponding vulnerabilities from privileged accounts.

Beyond Identity can validate a device's security posture before allowing access to Privileged Remote Access.

| V BEYOND<br>IDENTITY |                                                                              | @                      |
|----------------------|------------------------------------------------------------------------------|------------------------|
| Edit Policy          | Edit Rule                                                                    | Cancel Publish changes |
| Displaying 2 rules   | with the following matching attributes:       Any user       Add attribute ④ | Add rule               |
|                      | AND<br>if device platform is macOS • • • • • • • • • • • • • • • • • • •     | THEN.<br>Allow         |
| DEFAULT              | event AND Firewall is - On - On - Add attribute •                            | THEN:<br>Deny          |
|                      | AND<br>If integration is JAMF  Connection is  Available Add attribute        |                        |
|                      | AND Any Authenticator version Add attribute 🕣                                |                        |
|                      | Then Allow -                                                                 |                        |
|                      | Delete Rule 3                                                                |                        |

SALES: www.beyondtrust.com/contact SUPPORT: www.beyondtrust.com/support DOCUMENTATION: www.beyondtrust.com/docs

#### Beyond Identity can provide insights into access activity.

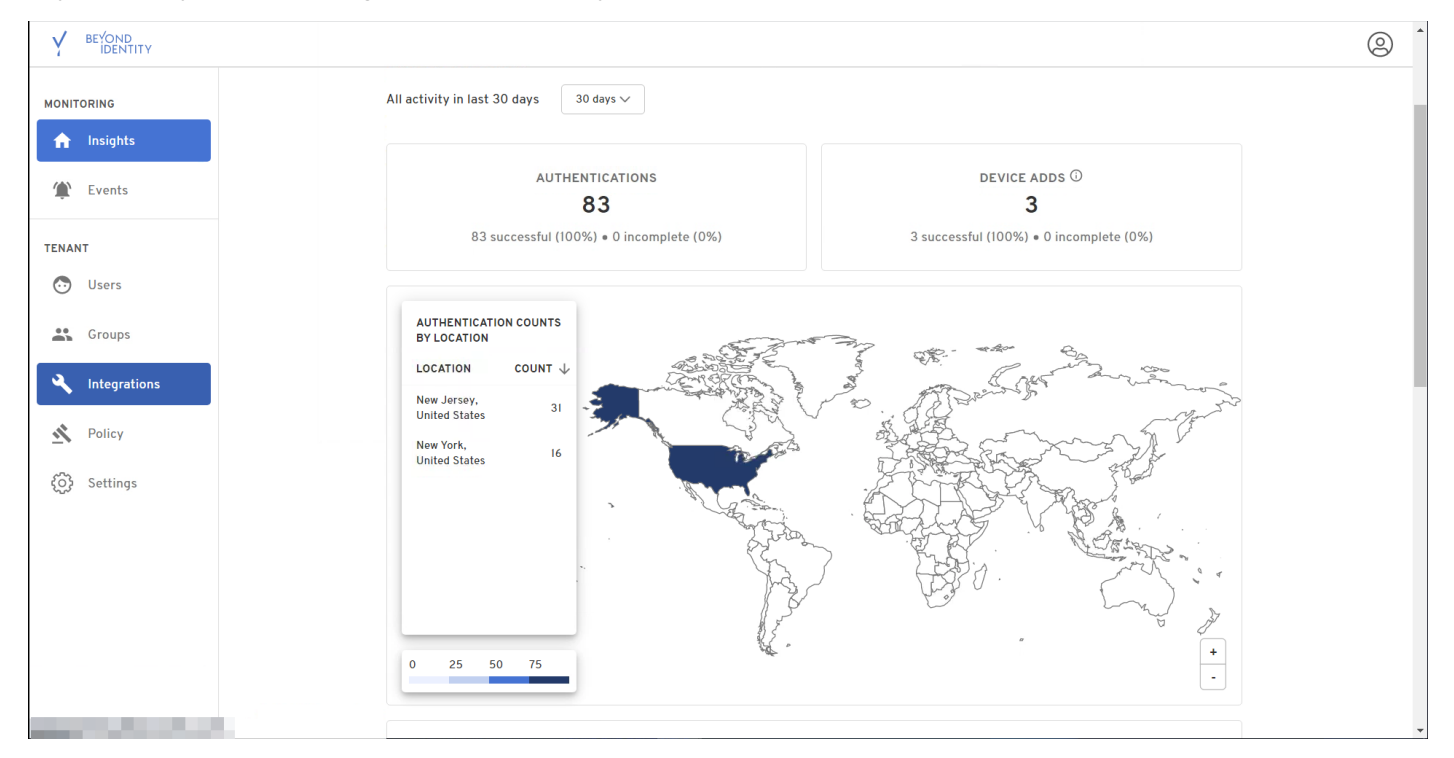

To use the Beyond Identity app, you must download and install the application, and configure it and BeyondTrust Privileged Remote Access to work together. The integration is configured using POST, not redirect.

#### **Download the Beyond Identity App**

Go to the Beyond Identity Download site at https://app.byndid.com.

Download and install the Beyond Identity app, and then use the app to authenticate your instance of Beyond Identity.

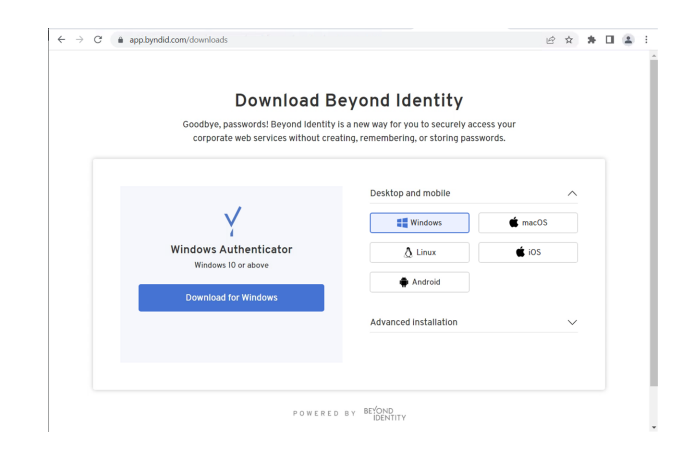

4

#### **Configure Beyond Identity**

Follow the steps below to download and configure the Beyond Identity app:

## BeyondTrust

- 1. If Beyond Identity is already open in a browser tab, open a new browser tab for BeyondTrust Privileged Remote Access.
- 2. Go to the admin interface of the Privileged Remote Access instance.
- 3. Click **Users & Security** on the left menu, and then click the **Security Providers** tab.
- 4. Click Add and select SAML2.
- 5. Scroll down and expand the Service Provider Settings.
- 6. Locate the Assertion Consumer Service URL and the Entity ID. These are required for Beyond Identity. Alternately, click Download Service Provider Metadata.

- 7. If Beyond Identity is not already open, open it in a new browser tab.
- 8. Click Integrations on the left menu.
- 9. Click the SAML tab.
- 10. Click Add SAML Connection.

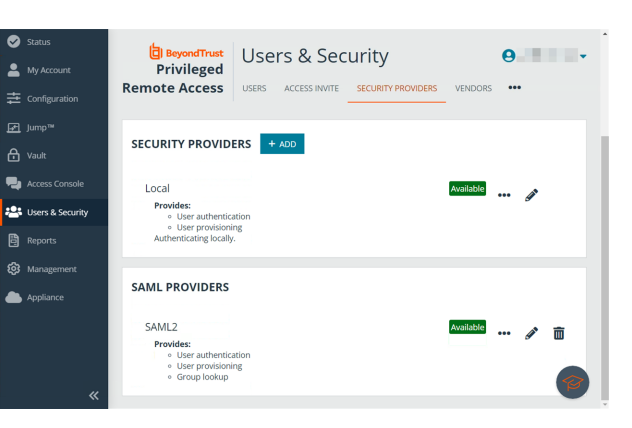

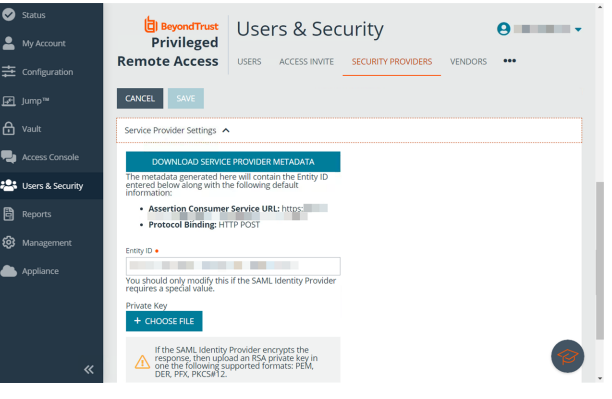

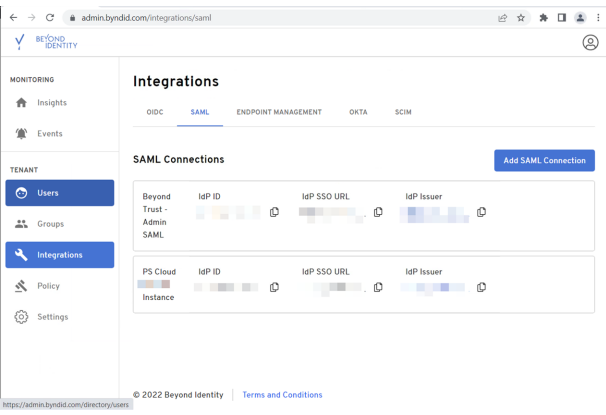

- 11. If you have downloaded the service provider metadata, click **Upload XML** and locate the file on your device.
- 12. If you have not downloaded the information, then:
  - Copy the Assertion Consumer Service URL in Privileged Remote Access to SP Single Sign On URL in Beyond Identity.
  - Copy the Entity ID in Privileged Remote Access to SP
     Audience URI in Beyond Identity.

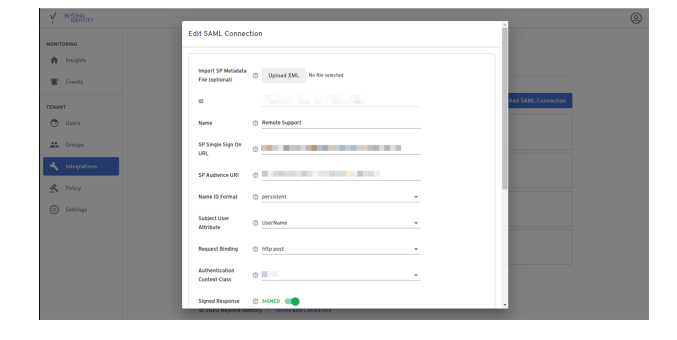

5

13. In Beyond Identity, configure **Attribute Statements**. Groups includes a PRA group to be assigned via the SAML assertion.

14. In Beyond Identity, click Save Changes.

BeyondTrust

- 15. In the **SAML Connections** panel, locate the connection just added.
- 16. For the new connection:
  - Click the Download Certificate icon.
  - Click the Download Metadata icon </>>.

| ;        | ) C 💼                                         |                                                                 |                        |                     | 🕑 🖈 🗯 🖬 🏝 🗄  |  |  |  |
|----------|-----------------------------------------------|-----------------------------------------------------------------|------------------------|---------------------|--------------|--|--|--|
| Ý        | BEYOND                                        | Authentication  Context Class                                   |                        | ¥                   |              |  |  |  |
|          | ORING<br>Insights                             | Signed Response ③ UNSIGNED 〇                                    |                        |                     |              |  |  |  |
| ۲        | Events                                        | X509 Signing<br>Certificate (optional) (1)<br>SAML SP public is | No file selected       |                     |              |  |  |  |
| ENAN     | IT                                            |                                                                 |                        |                     | . Connection |  |  |  |
| •        | Users                                         | Attribute Statements                                            |                        |                     |              |  |  |  |
| **       | Groups                                        | (optional)                                                      |                        |                     |              |  |  |  |
| 3        | 1-1                                           | Name Username Name fo                                           | mat unspecified valu   | e {(UserName)} +    | Remove       |  |  |  |
| `        | Integratio                                    | Name Email Name fo                                              | mat unspecified 👻 Valu | e ((Email))         | Remove       |  |  |  |
| <u>×</u> | Policy                                        | Name DisplayName Name fo                                        | mat unspecified - Valu | e ((DisplayName)) 👻 | Remove       |  |  |  |
|          | Settings                                      | Name Groups Name fo                                             | mat unspecified 👻 Valu | e Vendor 👻          | Remove       |  |  |  |
|          |                                               | + Add                                                           |                        |                     |              |  |  |  |
|          |                                               | Delete This Connection                                          |                        | Cancel Sav          | e Changes    |  |  |  |
|          | © 2022 Beyond Identity   Terms and Conditions |                                                                 |                        |                     |              |  |  |  |

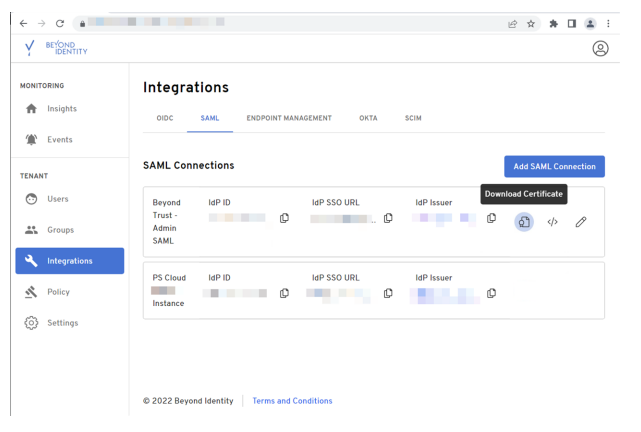

- 17. Return to the browser tab for the admin interface of the BeyondTrust Privileged Remote Access instance.
- 18. In the Privileged Remote Access admin interface:
  - Click Upload Identity Provider Metadata and locate the file on your device.
  - Click Upload Certificate (or Replace Certificate, if required), and locate the file on your device.

| • • | Status<br>My Account<br>Configuration   | BeyondTrust<br>Privileged<br>Remote Access                               | Users | rs & Sec | SECURITY PROVIDERS | VENDORS | <b>9</b> • • |  |  |
|-----|-----------------------------------------|--------------------------------------------------------------------------|-------|----------|--------------------|---------|--------------|--|--|
|     |                                         | CANCEL SAVE                                                              |       |          |                    |         |              |  |  |
|     |                                         | Identity Provider Settings 🔺                                             |       |          |                    |         |              |  |  |
| ۹.  |                                         | Metadata                                                                 |       |          |                    |         |              |  |  |
| *2* | Users & Security                        | + UPLOAD IDENTITY PROVIDER METADATA                                      |       |          |                    |         |              |  |  |
| 8   |                                         |                                                                          |       |          |                    |         |              |  |  |
|     |                                         | Single Sign-On Service URL •                                             |       |          |                    |         |              |  |  |
| ٠   |                                         | SSO URL Protocol Binding                                                 |       |          |                    |         |              |  |  |
|     | ,,,,,,,,,,,,,,,,,,,,,,,,,,,,,,,,,,,,,,, | HTTP POST<br>Server certificate • •<br>Current Certificate<br>• Subject: |       | v        |                    |         | 1            |  |  |

SALES: www.beyondtrust.com/contact SUPPORT: www.beyondtrust.com/support DOCUMENTATION: www.beyondtrust.com/docs

## BeyondTrust

- 19. Scroll down and expand the User Attribute Settings.
- 20. Configure based on the attribute names configured in Beyond Identity.

- 21. Scroll down and expand Authorization Settings.
- 22. Configure as required. A Default Group Policy must be selected.
- 23. Click Save.
- 24. Log out of BeyondTrust Privileged Remote Access.

| 0  | Status           | BeyondTrust Users & Security 9                                                                                                    |
|----|------------------|----------------------------------------------------------------------------------------------------|
| -  | My Account       | Privileged                                                                                                    |
|    | Configuration    |                                                                                                    |
|    | Jump™            | CANCEL SAVE                                                                                                    |
|    | Vault            | Service Provider Settings 🗸                                                                                                    |
| ۰. | Access Console   | User Attribute Settings 🔺                                                                                                    |
| *  | Users & Security | Enter the SAML attribute name for each user attribute. Username •                                                                                                    |
| Ð  | Reports          | Username                                                                                                    |
| ൽ  | Management       | E-mail •                                                                                                    |
| Ĩ  |                  | Email                                                                                                    |
| -  | Appliance        | Use case-insensitive comparison for NameIDs                                                                                                    |
|    |                  | ▲ Do not enable this feature unless your IdP<br>requires case-insensitivity for the NameID<br>attribute.                                                                            |
|    | «                | Display Name •<br>DisplayName<br>Immittiple SAML attributes are used to populate a single user attribute, then surround each SAML attribute name we<br>braces: stam/AttributeName). |
| 0  | Status           | BeyondTrust Users & Security 9                                                                                                    |
| -  | My Account       |                                                                                                    |
|    | Configuration    |                                                                                                    |
|    | Jump™            | CANCEL SAVE                                                                                                    |
|    | Vault            | Service Provider Settings 🗸                                                                                                    |
|    | Access Console   | User Attribute Settings 🗸                                                                                                    |
|    |                  | Authorization Settings 🔺                                                                                                    |
| ~~ | Users & Security | Group Lookup Attribute Name 0 Delimiter 0                                                                                                    |
| ₿  | Reports          | Groups<br>If left blank. SAML users must be manually assigned to                                                                                                    |
|    | Management       | group policies after their first successful authentication.                                                                                                    |
|    | Appliance        | Vendor                                                                                                    |
|    |                  |                                                                                                    |
|    |                  | Default Group Policy • 🕕                                                                                                    |
|    |                  |                                                                                                    |
|    | *                |                                                                                                    |

#### **Test Beyond Identity on your Device**

To test Single Sign-On using SAML with the Beyond Identity app, ensure you are logged out of all instances of BeyondTrust Privileged Remote Access.

On the login page for Privileged Remote Access, click **Use SAML Authentication**.

| ← → C <sup>*</sup> ( a) eval-fa74c61f.beyond | trustcloud.com/login/login                                                               | i£ ☆ | * 0 4 |
|----------------------------------------------|------------------------------------------------------------------------------------------|------|-------|
|                                              | Beyond Trust<br>Privileged Remote Access<br>Privileged Remote Access<br>Powerd by Benger |      |       |
|                                              | PLEASE LOG IN                                                                            |      |       |
|                                              | Password                                                                                 |      |       |
|                                              | LOG IN<br>Use SAMLAuthentication                                                         |      |       |
|                                              | 🕀 <sub>English (US)</sub>                                                                |      |       |

7

SALES: www.beyondtrust.com/contact SUPPORT: www.beyondtrust.com/support DOCUMENTATION: www.beyondtrust.com/docs

1

A screen shows the Beyond Identity app verifying identity.

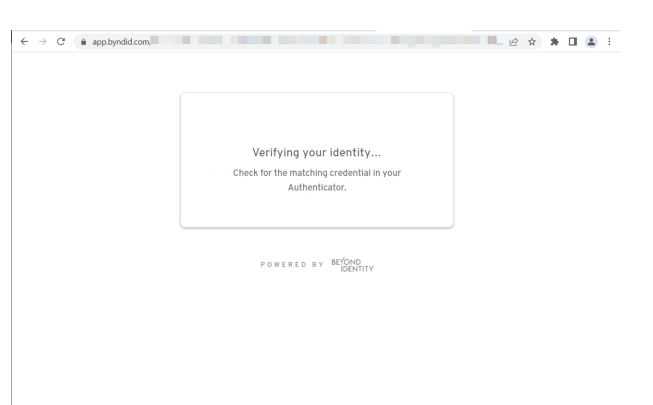

After successful verification, you are authenticated in Privileged Remote Access.

| Status           | BeyondTrust<br>Privileged | Status                                    | 9                    |
|------------------|---------------------------|-------------------------------------------|----------------------|
|                  | Remote Access             | INFORMATION USERS WHAT'S N                | VEW                  |
| Imp™             |                           | Your software<br>license will             |                      |
| 🔒 Vault          |                           | expire in days.                           |                      |
| Access Console   |                           | Please contact<br>BeyondTrust<br>for more |                      |
| Users & Security |                           | information.<br>BeyondTrust               |                      |
| Reports          |                           | Privileged<br>Remote Access               |                      |
| 😥 Management     | SITE STATUS               |                                           |                      |
| Appliance        |                           |                                           |                      |
|                  | Primary Hostname          | API Version                               | US/Eastern V         |
|                  | Company/Division Name     | ECM Protocol Version                      | Welcome!             |
| «                | Company API Name          | Appliance GUID                            | Let's get you setup! |

For more information, please see SAML for Single Sign-On Authentication at <a href="https://www.beyondtrust.com/docs/privileged-">https://www.beyondtrust.com/docs/privileged-</a> remote-access/how-to/integrations/security-providers/saml/index.htm.

Should you need any assistance, please log into the Customer Portal at <u>https://beyondtrustcorp.service-now.com/csm</u> to chat with Support.